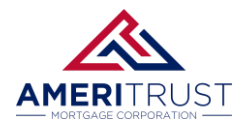

## **USING THE QUICKPRICER**

### QuickPricer

**STEP 1:** Click on the **QuickPricer** on the main page of the portal to launch the pricing engine.

**STEP 2:** Scroll down the **Property & Loan Info** section to the **other** fields.

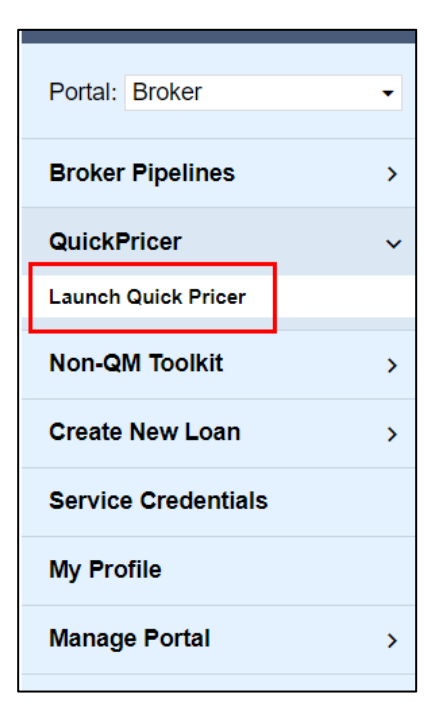

**STEP 3:** You will need to fill out **all** the fields marked with a red "x" below to continue. If do not know what program you will be pricing, set fields as **No** or **TBD** if applicable. If you know what program you want to price, use the **Pricing Guide** to correctly set these fields.

| Property & Loan Info             | 8 PML Options      |  |  |  |  |
|----------------------------------|--------------------|--|--|--|--|
| Property Information             |                    |  |  |  |  |
| Zip Code                         | State 🗸 😣          |  |  |  |  |
| County                           | ⊗                  |  |  |  |  |
| City                             | S                  |  |  |  |  |
| In Rural Area?                   | Yes <u>explain</u> |  |  |  |  |
| Property Use                     | Primary Residence  |  |  |  |  |
| Has Non-Occupant<br>Co-Borrower? | □ Yes              |  |  |  |  |
| Property Type                    | SFR V              |  |  |  |  |
| Structure Type                   | Detached 🗸         |  |  |  |  |
| Is Seasonal<br>Property?         | □ Yes              |  |  |  |  |

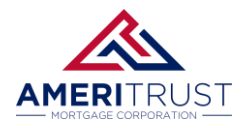

#### STEP 4: Now at the top, select the PML Options tab.

Make sure to select the boxes that fit your targeted program.

The Number of Programs will show how many programs will match your parameters.

| Property & Loan Info | PML Options          |             |  |  |  |
|----------------------|----------------------|-------------|--|--|--|
| Loan Program Options |                      |             |  |  |  |
| Term                 |                      |             |  |  |  |
| 10 Year              | 20 Year              | 🗹 30 Year   |  |  |  |
| 15 Year              | 25 Year              | Other       |  |  |  |
| Amortization         |                      |             |  |  |  |
| 🗹 Fixed              | 5 Year ARM           | 10 Year ARM |  |  |  |
| 3 Year ARM           | 7 Year ARM           | Other       |  |  |  |
| Product              |                      |             |  |  |  |
| Conventional         | Home Possible        | VA          |  |  |  |
| HomeReady            | 🗹 FHA                | USDA        |  |  |  |
| Payment              |                      |             |  |  |  |
| ✓ P&I                | □ I/O                |             |  |  |  |
| Advanced Options     |                      |             |  |  |  |
|                      | Run Price My Loan    |             |  |  |  |
| N                    | umber of Programs: 5 | 35          |  |  |  |

**STEP 4:** Run Price My Loan will return results of the programs and their rates. **Please note: Gold, Platinum and ITIN programs are not currently in the Pricing Engine.** 

| Eligible Loan Programs    |       |        |          |     |               |          |                    |                     |                   |
|---------------------------|-------|--------|----------|-----|---------------|----------|--------------------|---------------------|-------------------|
| * - The costs displa      |       |        |          |     | costs display |          |                    |                     |                   |
|                           | RATE  | POINTS | PAYMENT  | DTI | APR           | QМ       | CLOSING COSTS      | CASH TO CLOSE       | RESERVE<br>MONTHS |
| - 15 YR FIXED CONFO       | RMING |        |          |     |               |          |                    |                     |                   |
| pin register request lock | 7.625 | 1.073  | 3,362.87 | **  | 7.980         |          | <u>\$8,923.30</u>  | <u>\$98,923.30</u>  | 267.9             |
| pin register request lock | 7.500 | 1.306  | 3,337.24 | **  | 7.892         | <b>V</b> | <u>\$9,729.60</u>  | <u>\$99,729.60</u>  | <u>269.7</u>      |
| pin register request lock | 7.375 | 1.553  | 3,311.72 | **  | 7.805         |          | <u>\$10,586.30</u> | <u>\$100,586.30</u> | 271.5             |
| pin register request lock | 7.250 | 1.797  | 3,286.31 | **  | 7.719         | <b>V</b> | <u>\$11,432.20</u> | <u>\$101,432.20</u> | <u>273.4</u>      |
| pin register request lock | 7.125 | 1.939  | 3,260.99 | **  | 7.614         |          | <u>\$11,910.90</u> | <u>\$101,910.90</u> | <u>275.4</u>      |
| pin register request lock | 7.000 | 1.323  | 3,235.78 | **  | 7.383         | <b>v</b> | <u>\$9,660.80</u>  | <u>\$99,660.80</u>  | 278.2             |
| pin register request lock | 6.990 | 1.334  | 3,233.77 | **  | 7.374         |          | <u>\$9,697.80</u>  | <u>\$99,697.80</u>  | 278.4             |
| pin register request lock | 6.875 | 1.492  | 3,210.68 | **  | 7.283         |          | <u>\$10,236.70</u> | \$100,236.70        | 280.2             |
| pin register request lock | 6.750 | 1.683  | 3,185.67 | **  | 7.187         |          | <u>\$10,891.80</u> | <u>\$100,891.80</u> | 282.2             |
| pin register request lock | 6.500 | 1.927  | 3,135.99 | **  | 6.971         | <b>v</b> | <u>\$11,705.20</u> | <u>\$101,705.20</u> | <u>286.4</u>      |

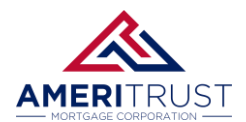

## **USING THE QUICKPRICER**

#### Manually Entering the Credit Score

\*If your program requires a credit score, you will need to enter the credit score.

STEP 1: Enter the Pricing screen within a loan file and click on the Applications tab.

| Status and Agonts                     | Pricing                                           |
|---------------------------------------|---------------------------------------------------|
| Status and Agents                     | Prod UniSource ResWare                            |
| Application Information               |                                                   |
| Closing Costs                         | Submit to DU (Seamless) Submit to FHA Total       |
| , , , , , , , , , , , , , , , , , , , | Horizon of borrower interest: 60 months (explain) |
| Pricing                               | Applications (1) Property & Loan Info PML Options |
| Loop Information                      | Remove this application Add New 1003 Application  |
|                                       | Applications (1) Test, Test 🗸                     |
| Rate Lock 🕤                           | Applicant Info                                    |
| Disclosures                           | First Name Test                                   |
| Disclosules                           | Middle Name                                       |
| E-docs                                | Last Name Test                                    |
| Conditions (0)                        | Suffix                                            |
|                                       | SSN 111-11-1111                                   |

STEP 2: Scroll to the bottom of the page and you will need to click on the Manually Enter Credit.

| _ |                                                                   |  |  |  |  |  |  |  |
|---|-------------------------------------------------------------------|--|--|--|--|--|--|--|
|   | Please select an option                                           |  |  |  |  |  |  |  |
|   | All Borrowers <u>Determine</u><br>Have Authorized<br>Credit Check |  |  |  |  |  |  |  |
|   | Total Payment \$0.00 / month                                      |  |  |  |  |  |  |  |
|   | Edit Liabilities                                                  |  |  |  |  |  |  |  |
|   | Liquid Assets \$0.00 Explain                                      |  |  |  |  |  |  |  |
|   | Negative Cash<br>Flow from Other<br>Properties                    |  |  |  |  |  |  |  |
|   | 🔿 Order New Credit Report                                         |  |  |  |  |  |  |  |
|   | <ul> <li>Re-Issue Credit Report</li> </ul>                        |  |  |  |  |  |  |  |
|   | Oupgrade Existing Credit Report to Tri-Merge Report               |  |  |  |  |  |  |  |
|   | Manually Enter Credit Report                                      |  |  |  |  |  |  |  |
|   | Enter Credit Device Dreparty & Lean Infe                          |  |  |  |  |  |  |  |
|   | Enter Credit Revise Property & Loan Into                          |  |  |  |  |  |  |  |
|   |                                                                   |  |  |  |  |  |  |  |

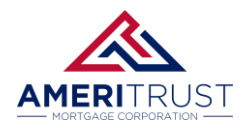

# **USING THE QUICKPRICER**

**STEP 3:** You can then enter the Credit Scores on this screen to be used on the pricing engine.

| Credit Report                                                                                    | ] |  |  |  |  |  |
|--------------------------------------------------------------------------------------------------|---|--|--|--|--|--|
| To proceed, please answer the following questions:                                               |   |  |  |  |  |  |
| Credit Information                                                                               |   |  |  |  |  |  |
| Applicant Credit Scores XP: 777 TU: 777 EF: 777                                                  |   |  |  |  |  |  |
| Has Co-Applicant? 🗌 Yes                                                                          |   |  |  |  |  |  |
| Co-Applicant Credit Scores XP: 0 TU: 0 EF: 0                                                     |   |  |  |  |  |  |
| Mortgage Delinquency 12 Month Look-Back                                                          |   |  |  |  |  |  |
| How many mortgage lates does the applicant have? (Assume rolling lates are not allowed.) Explain |   |  |  |  |  |  |
| 0 ♥ x30 0 ♥ x60 0 ♥ x90 0 ♥ x120 0 ♥ x150                                                        |   |  |  |  |  |  |
| New mentages later would there he if colling later were allowed? Evaluin                         |   |  |  |  |  |  |
| 0 ▼ x30<br>0 ▼ x60<br>0 ▼ x90<br>Public Records                                                  |   |  |  |  |  |  |
| (Use the most current public record only)                                                        |   |  |  |  |  |  |
| Check if applicable File Date Status Satisfied Date                                              |   |  |  |  |  |  |
| Foreclosure/NOD: V / V Not satisfied V / V                                                       |   |  |  |  |  |  |
| Chapter 7: V / V Not satisfied V / V                                                             |   |  |  |  |  |  |
| Chapter 13:         V         Not satisfied V         V         V                                |   |  |  |  |  |  |
| Enter Credit                                                                                     |   |  |  |  |  |  |
| Close                                                                                            |   |  |  |  |  |  |
|                                                                                                  |   |  |  |  |  |  |
|                                                                                                  |   |  |  |  |  |  |
|                                                                                                  |   |  |  |  |  |  |
|                                                                                                  |   |  |  |  |  |  |
| ∩ Re-Issue Credit Report                                                                         |   |  |  |  |  |  |